Einloggen in unser OBS (OnlineBestellSystem über Internet und Handy-App)

Beispiel: Einloggen in Bestellsystem <u>über Internet:</u>

Öffnen Sie unsere Internetseite **www.bestellung-bergmanns.de**. Geben Sie im grauen Kästchen rechts oben Ihre Kundennummer ein. Wenn sie noch kein eigenes Passwort haben, das Wort "test" eingeben. Dieses Passwort können sie jederzeit ändern.

Wenn sie Kundennummer und Passwort korrekt eingegeben haben, wird in diesem Kästchen der Name Ihres Kindes und die Einrichtung angezeigt.

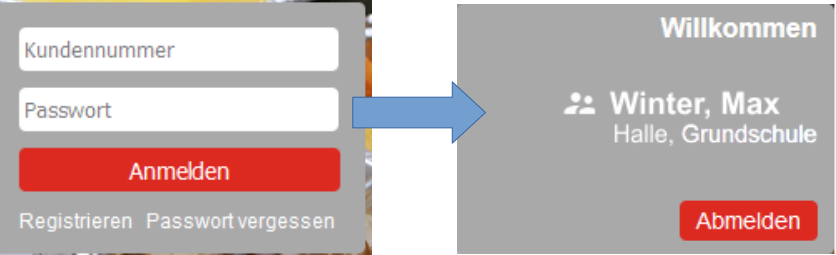

Darunter wird dann der aktuelle Speiseplan mit den für Sie hinterlegten Essen geöffnet.

| March 2022                  |                                                              |                         |                                                                                                    |
|-----------------------------|--------------------------------------------------------------|-------------------------|----------------------------------------------------------------------------------------------------|
| KW 9 2                      | variables Menü 🛛 🔒                                           | Essen 3 5               | schweinefleischfrei 6                                                                                                    |
| Dienstag<br>01.03.2022<br>3 | Gehacktesstippe mit Kartoffelpüree, dazu<br>eine Gewürzgurke | Crêpes mit Apfelfüllung | Sonderkost ohne Schweinefleisch. Wei-<br>tere Informationen entnehmen Sie bitte<br>unserem Allergie- und Sonderkost-<br>Speiseplan. Grundpreis abzüglich Ihrer<br>Preisanpassungspauschale. |
|                             | s,f,m,2,3,9 7                                                | a.f.m 8                 |                                                                                                    |

- 1 Hier können Sie den Monat auswählen
- 2 Hier wird die dazugehörige Kalenderwoche (KW) angezeigt
- 3 In jeder Zeile steht das dazugehörige Datum

Die möglichen Essenvarianten

4 - variables Menü: Dieses Essen wurde von Ihrer Einrichtung bestellt.\*

**5 - Essen 3:** alternatives Angebot. Kann teilweise auch Schweinefleisch enthalten. Achten sie auf die Symbole\*

**6 - schweinefleischfrei**: Dieses Essen ist in jedem Fall für Ihre Ernährungsweise geeignet. Die dazugehörige Beschreibung finden Sie auf unserer Internetseite unter der Rubrik: Speisepläne → Allergie- und Sonderkostpläne.

\* Achten Sie bei den Zusatzstoffen auf den Buchstaben "s" oder das Symbol mit einem Schwein **(7)** . Dieses Essen ist mit Schweinefleisch oder Komponenten die Schwein enthalten zubereitet.

Log in to our OBS (online ordering system via the Internet and mobile phone app)

Example: Log in to the ordering system via the Internet:

Open the website **www.bestellung-bergmanns.de**. Enter your customer number in the gray box in the top right corner. If you don't have your own password yet, type the word "test". You can change this password at any time.

| If you have entered the customer number and | Kundennummer                    | Willkommen                        |
|---------------------------------------------|---------------------------------|-----------------------------------|
| password correct, will be                   | Passwort                        | Winter, Max<br>Halle, Grundschule |
| name of Your child and                      | Anmelden                        |                                   |
| your Facility.                              | Registrieren Passwort vergessen | Abmelden                          |

The current menu with the meals stored for you, will then be opened underneath.

| March 2022                  |                                                              |                         |                                                                                                    |
|-----------------------------|--------------------------------------------------------------|-------------------------|----------------------------------------------------------------------------------------------------|
| KW 9 2                      | variables Menü 🛛 🔒                                           | Essen 3 5               | schweinefleischfrei 6                                                                                                    |
| Dienstag<br>01.03.2022<br>3 | Gehacktesstippe mit Kartoffelpüree, dazu<br>eine Gewürzgurke | Crêpes mit Apfelfüllung | Sonderkost ohne Schweinefleisch. Wei-<br>tere Informationen entnehmen Sie bitte<br>unserem Allergie- und Sonderkost-<br>Speiseplan. Grundpreis abzüglich Ihrer<br>Preisanpassungspauschale. |
|                             | s,f,m,2,3,9 7                                                | a.f.m 8                 |                                                                                                    |

- 1 Here you can select the month
- 2 The corresponding calendar week (KW) is displayed here
- 3 The corresponding date is in each line

The possible food options

4 - variables Menü: this meal was ordered by your facility. \*

5 - Essen 3: alternative offer. But partly also contains pork. Pay attention to the symbols\*

**6** - **schweinefleischfrei:** This food is definitely suitable for your diet. The corresponding description can be found on our website under the heading: Speisepläne  $\rightarrow$  Allergie- und Sonderkostpläne

\* Pay attention to the letter "s" in the additives or the pig-icon **(7)**. This stands for pork meat or components that contain pork.